## Aim: Draw the Block Diagram of the Computer?

## **Procedure:**

- Opening Microsoft Office Word 2007 Start — All Programs — Microsoft Office — Microsoft Office Word 2007 To Open new Document Click Office Button \_\_\_\_ New \_\_\_\_ Blank Document \_\_\_\_ Create Adjust the Page Setup Page Layout — Page Setup Dialog Box Make the following Changes Page Layout ---> Page Setup Dialog Box ---> Margins Top =0.5 Bottom =0.5 Left =0.5 Right =0.5 Gutter =0 Page Layout ---> Page Setup Dialog Box ---> Paper Width = 8.5 inches Height =11 inches Page Layout ---> Page Setup Dialog Box ---> Layout Header =0 Footer =0 Insert ---> Shapes ---> Basic shapes ---> Rectangle ➢ Format → Shadow Effects Wrapping)
- Click on Ok
- Now Take one Rectangle from
- Select the Rectangle and Right click on Add Text
- > Type the text which we want to insert in Diagram.
- > You can set the Text Direction
- Format Text Text Direction
- > You can fill the color
- Format Textbox Styles choose color to filled
- > You can arrange the text.
- > You can set the shadow effects
- You can arrange text
- Format Arrange Bring to Front (Like you can set Send to Back, Text
- > Like take all the appropriate shapes to design Block Diagram of Computer.
- > To Save the Document Click Office Button — Save as — Word Document — Save.

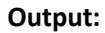

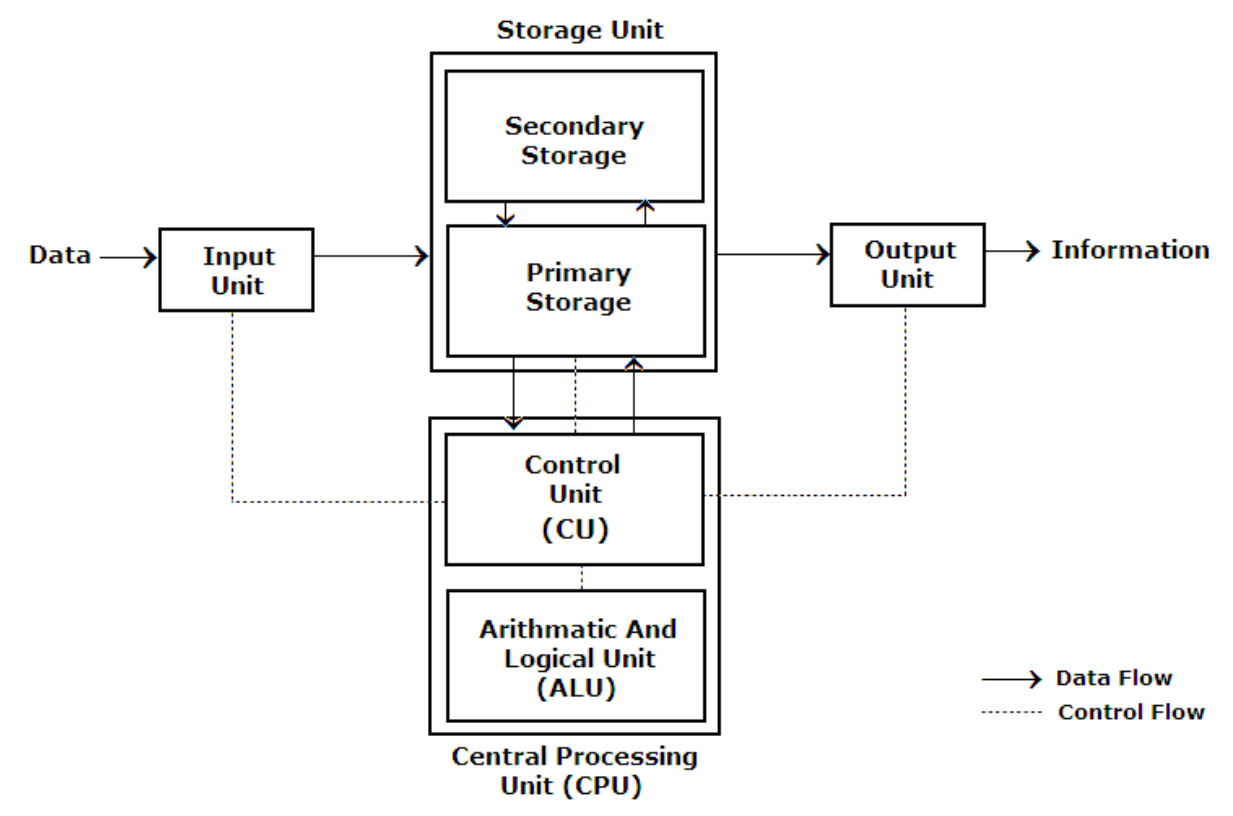